A l'installation de Windows 10 ne pas brancher le web et faire des partitions sans oublier de les formater, attention faire l'installation sur celle de 60 000 qui fait 58 Go.

| Pour <b>5</b> partitions sur<br><b>500 Go</b>                                                                                        | Pour <b>5</b> partitions sur<br><b>1 To</b>                                                                 | And A second de la conservation en la conservation e la conservation e la conservatio e la conservatione e la conservatione e la conservation e la cons |
|----------------------------------------------------------------------------------------------------|----------------------------------------------------------------------------------------------------|----------------------------------------------------------------------------------------------------|
| Tapez <b>60 000</b><br>puis <b>160 000</b><br>puis <b>160 000</b><br>puis <b>20 000</b><br>appliquer sur la<br>dernière formatez-les | Tapez <b>60 000</b><br>puis <b>400 000</b><br>puis <b>400 000</b><br>puis <b>20 000</b><br>appliquer sur la |                                                                                                    |
| uermere, iormatez-ies.                                                                                                    | uermere, iormatez-ies.                                                                                      | (2) (2) (2) (2) (2) (2) (2) (2) (2) (2)                                                                                                    |

Après l'installation se brancher sur le web 10 à 20 secondes pour activer Windows, vérifiez en tapant Pc dans la barre de recherche cliquez sur Propriété.

<mark>Désactivez la Corbeille</mark> sur les partitions <mark>et aussi L'UAC</mark> dans comptes d'utilisateurs. <mark>Supprimez la mémoire Pagefile</mark> (photo ci-dessus)

Clic droit sur le bureau et sur Personnaliser et sur Thèmes puis chargez les icônes du bureau, ordinateur et panneau de configuration, décochez corbeille et aussi autoriser les thèmes à changer les icônes du bureau et modifiez le pointeur de souris et clic sur Écran de verrouillage au-dessus de Thèmes pour le désactiver et voir les points de restauration.

**Renommer les partitions après la (C :)** en premier **System** ensuite **Drivers** puis **Logiciels** et **Recovery** sans oublier un clic droit sur les dossiers et envoyer vers Bureau en raccourci.

Choisir une couleur fond du Bureau bleue foncée et dans Options explorateur fichiers (Pan config) cochez ouvrir les éléments par simple clic.

Attention avant de déplacer les dossiers Windows Images, Documents, Vidéos, Musique, (Téléchargement dans la partition de 30 Gigas nommée Logiciels) il faut créer avant des dossiers s'appelant nouveau dossier, sinon les dossiers système seront perdus. Il faut le faire avant l'installation des drivers et logiciels sinon les logiciels ne fonctionneront plus.

**Déplacez** les dossiers système Windows de **l'utilisateur dans la partition de 200 Gigas** que vous nommerez **System** ensuite les autres **Drivers** puis **Logiciels** et **Recovery** sans oublier un clic droit sur les dossiers et envoyer vers Bureau en raccourci.

**Installer le Framework 3.5 avec la clé USB** d'installation, ouvrez CMD Administrateur Coller Dism /online /enable-feature /featurename:NetFx3 /All /Source:H:\sources\sxs /LimitAccess Remplacer H par la lettre majuscule qui représente la clé USB d'installation.

Désinstaller Hiberfil (veille prolongée) tapez dans CMD powercfg -h off et touche entrée.

Désactivez les tâches planifiées CMD administrateur schtasks/delete /tn \* /f et touche entrée.

Supprimer STORE avec PowerShell collez Get-AppxPackage \*windowsstore\* | Remove-AppxPackage

Dans Options d'alimentation créer un mode de gestion performances élevées.

Désindexez, outils d'administration, icône services, Windows search arrêter et désactivé.

Désinstaller Internet Explorer et Edge puis utilisez O&O ShutUp10 et W10Privacy.

Installez pilotes et logiciels, faire une sauvegarde Recovery avec AOMEI Backupper.